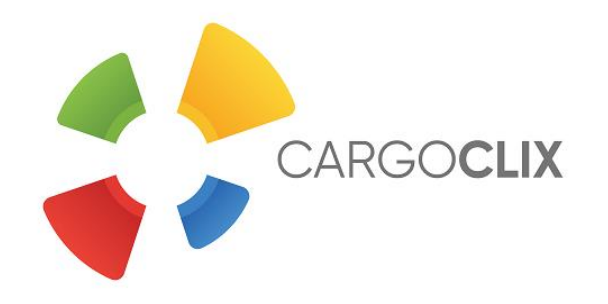

# Quick Manual for carriers Timeslot booking at Moderne Verpackung Hoffmann GmbH.

Dr. V. Meier, J. Schmidt, July 2020

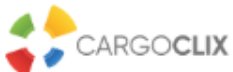

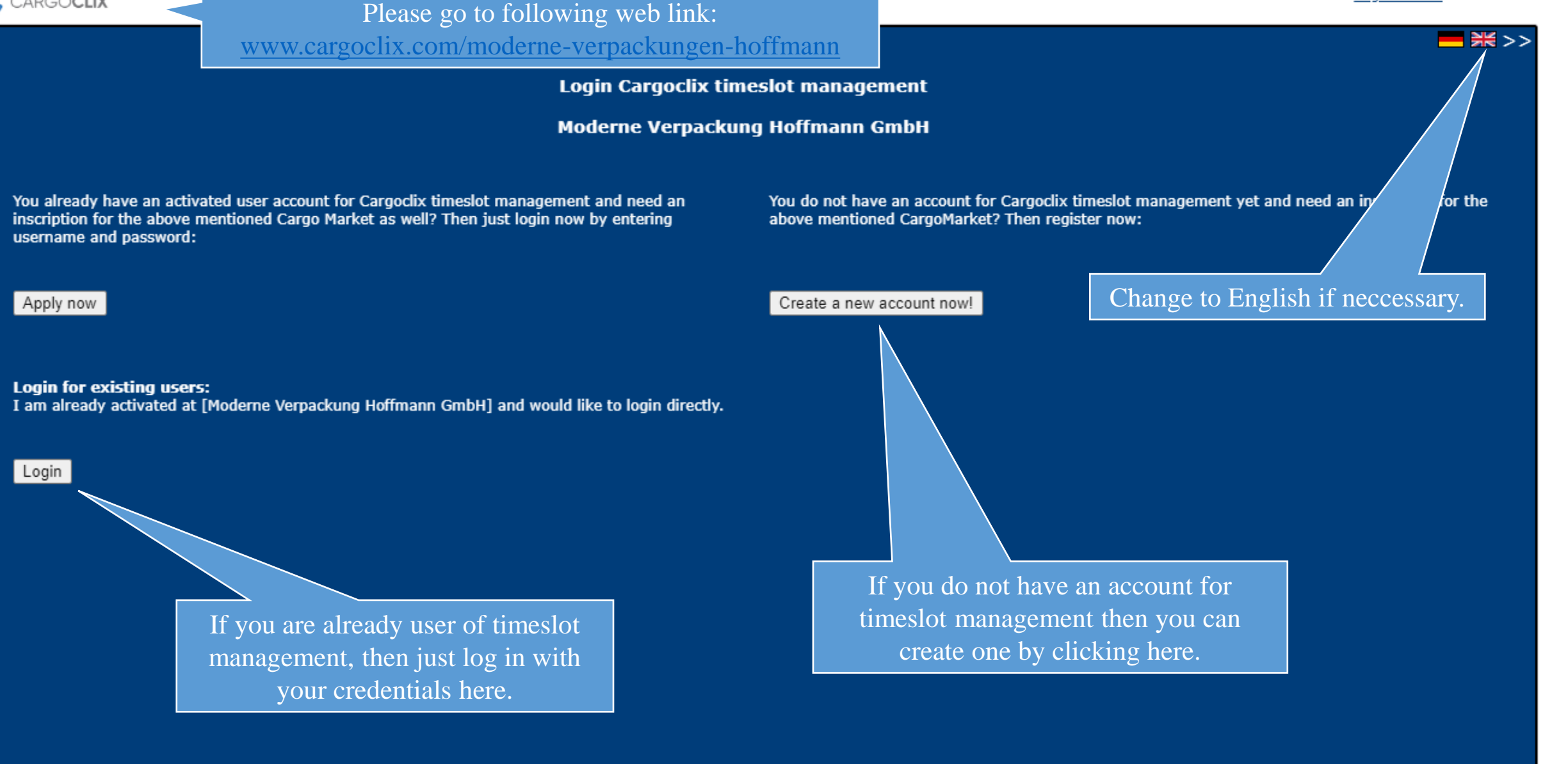

In both ways your data will be checked and your account (if new created) will be ready to use next day.

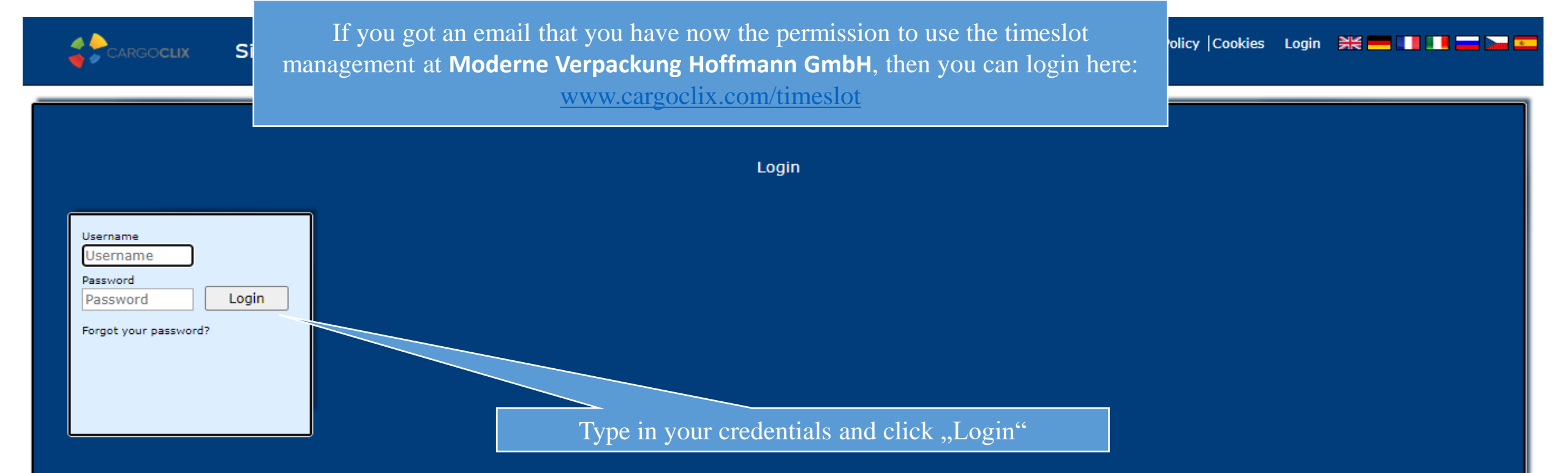

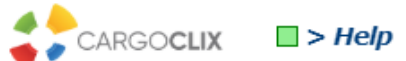

| Shipper Car                      | rier My Cargoclix     | Help Legal Notice   Pri     | vacy Policy   Cookies   T&C | <mark>—</mark> 米 >> |
|----------------------------------|-----------------------|-----------------------------|-----------------------------|---------------------|
| <u>Back</u>                      |                       |                             | Cargoclix Help: Main menu   | <u>Index</u>        |
| To start please                  | choose the ster       | d area in the menu above.   |                             |                     |
| Shipper:<br>As a shipper ple     | ease choose this      | the timeslot bookings for y | our locations.              |                     |
| Carrier:<br>As a carrier ple     | ase cho               | Click on Carrier            | shippers.                   |                     |
| My Cargoclix:<br>You find your a | ccount data and confi | guration here.              |                             |                     |

Help If you need help on any site of the application, choose help in the menu above.

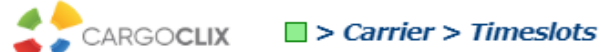

Shipper Carrier My Cargoclix Legal Notice | Privacy Policy | Cookies | T&C Help ── 洸 >> Schedule Bookings Bookings (Beta) CargoMarket: Moderne Verpackung Hoffmann Gr 🗸 Location: Jeging ✓ Group: Local date/time at location: 28.07.2020, 12:32:26 Schedule not load g? New Version Jeging 30.07.2020 **□** A >> h h h # ♣ O Zoom: 50% 🗸 Quick search 08:15 07 07:15 07:30 07:45 08:00 08:30 08:45 09:30 09:45 10:00 10:30 10:45 11:00 09:00 09:15 10:15 Wareneingang Rampe 6 (max. 10 Paletten) 🔎 Rampe 5 🔎 Rampe 4 🔎 ► 4 1.Choose the CargoMarket 2. Choose the Location

Welcome Second Supplier. Logout

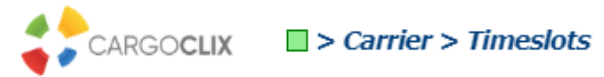

Welcome Second Supplier. Logout

| Shipper Carrier My Carg     | goclix He   | lp Le    | gal Notice  | e   Privac | y Policy | Cookies      | T&C     |             |                                 |                                                             |                                                                       |                                                                                                    |                                                                                                    |                                                            |                                                     |                | ━ 米 >     |
|-----------------------------|-------------|----------|-------------|------------|----------|--------------|---------|-------------|---------------------------------|-------------------------------------------------------------|-----------------------------------------------------------------------|----------------------------------------------------------------------------------------------------|----------------------------------------------------------------------------------------------------|------------------------------------------------------------|-----------------------------------------------------|----------------|-----------|
| Schedule Bookings           | Bookings (F | Beta)    |             |            |          |              |         |             |                                 |                                                             |                                                                       |                                                                                                    |                                                                                                    |                                                            |                                                     |                |           |
| CargoMarket: Moderne Verpac | ckung Hoffm | ann Gr 🗸 | Location: J | Jeging     |          |              | ✓ Group | :           |                                 |                                                             | ~                                                                     |                                                                                                    |                                                                                                    |                                                            |                                                     |                |           |
| Schedule not l              | loading?    |          |             |            |          |              |         |             |                                 |                                                             |                                                                       |                                                                                                    | Local date                                                                                             | e/time at lo                                               | cation: 28                                          | .07.2020,<br>N | 12:32:26  |
| Jeging                      | baumy:      | 4 5      |             |            |          | 4            |         |             | + J. B. (                       | e 🛶 🖻 🗸                                                     |                                                                       | 50%                                                                                                    | 1                                                                                                    |                                                            |                                                     |                | w version |
|                             | 07:00       | Qui      | oz:30       | 07:45      | 08:00    | <b>08:15</b> | .2020   | <b>3:45</b> | 09:00                           | 09:15                                                       | ) Zoom:<br>09:30                                                      | 50% V                                                                                                    | 10:00                                                                                                  | 10:15                                                      | 10:30                                               | 10:45          | 11:00     |
| Wareneingang                |             |          |             |            |          |              |         |             |                                 |                                                             |                                                                       |                                                                                                    |                                                                                                    |                                                            |                                                     |                |           |
| Rampe 6 (max. 10 Paletten)  |             | ′        | '           |            |          |              |         |             |                                 |                                                             |                                                                       |                                                                                                    |                                                                                                    |                                                            |                                                     |                |           |
| Rampe 5 🔎                   |             |          |             |            |          |              |         |             |                                 |                                                             |                                                                       |                                                                                                    |                                                                                                    |                                                            |                                                     |                |           |
| Rampe 4                     |             |          |             |            |          |              |         |             |                                 |                                                             |                                                                       |                                                                                                    |                                                                                                    | Τ                                                          | T                                                   |                |           |
|                             |             |          |             |            |          |              |         |             | Alvent<br>- Dar<br>- L<br>- Dia | ways yo<br>rries, cl<br>kgrey s<br>lightgre<br>gonal g<br>- | ou will<br>ick her<br>Tin<br>lots are<br>y slots<br>rey stri<br>White | see at f<br>e to che<br>displa<br>neslot c<br>e not bo<br>Pause, e<br>are no<br>bookal<br>ped slo<br>carrie<br>slots ar | first th<br>oose an<br>y.<br>colors:<br>ookabl<br>etc.)<br>t yet o<br>ble<br>ots are<br>ers<br>re bool | e curre<br>nother<br>e (Ram<br>r not ai<br>bookee<br>kable | nt date<br>date to<br>np close<br>nymore<br>d by ot | ed,<br>her     |           |

| CARGOCLIX Carrier > Timeslots                                                                                                    |                                                                                                    | E 🕜 Welco                                                                                          | ome Second Supplier. <u>Lo</u>                                                                 | gout                                      |
|----------------------------------------------------------------------------------------------------|----------------------------------------------------------------------------------------------------|----------------------------------------------------------------------------------------------------|------------------------------------------------------------------------------------------------|-------------------------------------------|
| Shipper Carrier My Cargoclix Help Legal Notice   Privacy Policy                                                                                                    | Cookies   T&C                                                                                                    |                                                                                                    |                                                                                                |                                           |
| Schedule Bookings Bookings (Beta)                                                                                                    |                                                                                                    |                                                                                                    |                                                                                                |                                           |
| CargoMarket: Moderne Verpackung Hoffmann Gr ∨ Location: Jeging<br>Jeging Schedule not loading?<br>CargoMarket:                                                                                                    | Group:     Group:     Moderne Verpackung Hoffmann GmbH     Isaina                                                                                                    | Local date/time at loc                                                                             | ation: <b>28.07.2020,</b><br><u>Ne</u>                                                         | 12:39:21<br>w Version                     |
| Quick sea       Location:         Wareneingang       07:00       07:15       07:30         Rampe 6 (max. 10 Paletten)       Image: Comparison of the parameter of the parameter of the p | Rampe 6 (max. 10 Paletten)<br>Ramp for vans<br>Yes<br>No<br>Whole week (default) 10 day(s) earlier at 00:00 (fixed beginning)<br>Whole week (default) 1 day(s) earlier at 15:00 (fixed end)<br>Arrived at factory, Should be reached 5 minutes before the beginning<br>of the time slot<br>Unloading<br>Finished unloading |                                                                                                    | 10:30         10:45                                                                            | 11:00                                     |
| 1. Click on the magnifier to<br>see more informations about<br>a ramp.                                                                                                    | Close                                                                                                    | 2. Here you se<br>long in advanc<br>booking (boo<br>possibility to ma<br>own bookings e<br>the boo | e for example<br>ce you can ma<br>king phase).<br>ake changes t<br>nds with the<br>king phase. | e how<br>ake a<br>The<br>o your<br>end of |

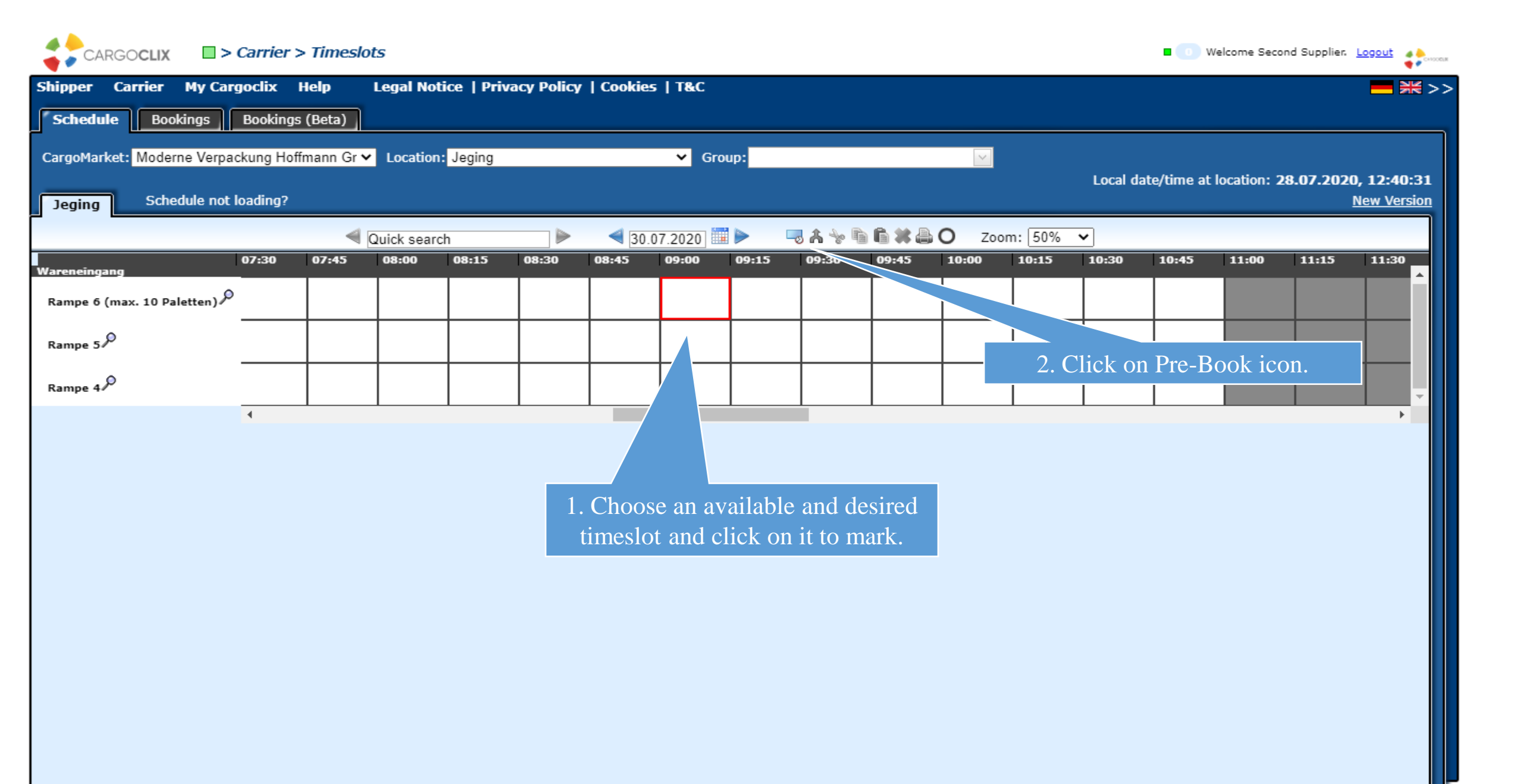

| CARGOCLIX                                           | s                                                                                    |                                                                                                    |                                                                                                    | • 0            | Welcome Seco   | nd Supplier. <u>Logout</u>                  | a bornora                     |
|-----------------------------------------------------|--------------------------------------------------------------------------------------|----------------------------------------------------------------------------------------------------|----------------------------------------------------------------------------------------------------|----------------|----------------|---------------------------------------------|-------------------------------|
| Shipper Carrier My Cargoclix Help I                 | Legal Notice   Privacy Policy   Cool                                                 | cies   T&C                                                                                           |                                                                                                    |                |                | <b>1</b>                                    | <b>米 &gt;&gt;</b>             |
| Schedule Bookings Bookings (Beta)                   |                                                                                      |                                                                                                    |                                                                                                    |                |                |                                             |                               |
| CargoMarket: Moderne Verpackung Hoffmann Gr 🗸       | Location: Jeging Change requests Booking dat Moderne Verpackung Hoffmann Gmb         | Group:                                                                                               | 00 - 09:14, Rampe 6 (max. 10 Paletten)                                                                | ∑cal date/time | at location: 7 | 2 <b>8.07.2020, 12:41</b><br><u>New Ver</u> | L <b>:28</b><br>r <u>sion</u> |
| Wareneingang 07:30 07:45 Rampe 6 (max. 10 Paletten) | Hint:<br>Sonderrampe für Luftpolsterfolie und<br>Max 10 Paletten!<br>Booking Company | J Packschaum!<br>Additional data                                                                     | Load data from profile                                                                                | 30 10:45       | 11:00          | 11:15 11:30                                 |                               |
| Rampe 5 P<br>Rampe 4 P                              | Spedition Musterhuber GmbH,<br>Pforzheim<br>User<br>Second Supplier                  | Order number *<br>856932145<br>Name of the carrier<br>Alain Cabras<br>Mobile phone<br>49 78 45 78 69 | ✓ Show only my profiles     Profile Overwrites     Profile     Please select     Name for new profile |                |                |                                             | Ţ                             |
|                                                     | Created at<br>28.07.2020 12:41:01<br>Booking Type<br>Standard Booking                | Truck plate<br>74 GH 65<br>Number of pallets *<br>8<br>Name of the supplier *<br>Company SAS         | The profile will be saved when you<br>click update<br>Delete profile                                  |                |                |                                             |                               |
|                                                     | Comment                                                                              | * Mandatory                                                                                          |                                                                                                    |                |                |                                             |                               |
|                                                     |                                                                                      |                                                                                                    |                                                                                                    |                |                |                                             |                               |
|                                                     |                                                                                      | Save & Close Save & F                                                                                | Print Standard Cargoclix Booking Cont                                                                 |                |                |                                             |                               |
|                                                     |                                                                                      |                                                                                                    |                                                                                                    |                |                |                                             |                               |

3. All fields marked with a star must be completed. If you want to save the profile for future bookings, it is advisable to give the profile a name (for example, the plate number), which for the next time will serve as a template. Click "Save and Close", and the booking will be made.

| - | CARGOCLI | X |
|---|----------|---|

> Carrier > Timeslots

■ 0 Welcome Second Supplier. Logout

| Shipper    | Carrier My Car      | rgoclix    | Help       | Legal Not   | tice   Priv | acy Policy | Cookie | s   T&C                |       |          |          |              |          |          |             |             |                | <mark>─</mark>            |
|------------|---------------------|------------|------------|-------------|-------------|------------|--------|------------------------|-------|----------|----------|--------------|----------|----------|-------------|-------------|----------------|---------------------------|
| Schedul    | le Bookings         | Bookings   | s (Beta)   |             |             |            |        |                        |       |          |          |              |          |          |             |             |                |                           |
| CargoMark  | ket: Moderne Verpa  | ickung Hof | fmann Gr 🗸 | Location    | Jeging      |            |        | ✓ Gro                  | oup:  |          |          | $\sim$       |          |          |             |             |                |                           |
| Jeging     | Schedule not        | loading?   |            |             |             |            |        |                        |       |          |          |              |          | Local da | ate/time at | location: 2 | 8.07.2020<br>! | , 12:42:37<br>New Version |
| <b>_</b>   |                     |            |            | Quick searc | ch          |            | ≤ 30   | .07.2020               |       | <b></b>  | 6*8      | <b>O</b> Zoo | m: 50%   | ~        |             |             |                |                           |
| Wareneinga | ng                  | 07:30      | 07:45      | 08:00       | 08:15       | 08:30      | 08:45  | 09:00                  | 09:15 | 09:30    | 09:45    | 10:00        | 10:15    | 10:30    | 10:45       | 11:00       | 11:15          | 11:30                     |
| Rampe 6 (  | max. 10 Paletten) 🔎 |            |            |             |             |            |        | 856932145<br>8 Company | 5     |          |          |              |          |          |             |             |                |                           |
| Rampe 5    | þ                   |            |            |             |             |            |        |                        |       |          |          |              |          |          |             |             |                |                           |
| Rampe 4    | Þ                   |            |            |             |             |            |        |                        |       |          |          |              |          |          |             |             |                | -                         |
|            |                     | 4          |            |             |             |            |        |                        |       |          |          |              |          |          |             |             |                | •                         |
|            |                     |            |            |             |             |            |        |                        | This  | s is how | v a don  | e book       | ing is   | shown    |             |             |                |                           |
|            |                     |            |            |             |             |            |        |                        | in t  | he sche  | dule vi  | iew. If      | you le   | t your   |             |             |                |                           |
|            |                     |            |            |             |             |            |        |                        | m     | ouse st  | and on   | it, you      | ı will s | ee a     |             |             |                |                           |
|            |                     |            |            |             |             |            |        |                        |       | toolt    | 1p for 1 | this bo      | oking.   |          |             |             |                |                           |
|            |                     |            |            |             |             |            |        |                        |       |          |          |              |          |          |             |             |                |                           |
|            |                     |            |            |             |             |            |        |                        |       |          |          |              |          |          |             |             |                |                           |
|            |                     |            |            |             |             |            |        |                        |       |          |          |              |          |          |             |             |                |                           |
|            |                     |            |            |             |             |            |        |                        |       |          |          |              |          |          |             |             |                |                           |
|            |                     |            |            |             |             |            |        |                        |       |          |          |              |          |          |             |             |                |                           |
|            |                     |            |            |             |             |            |        |                        |       |          |          |              |          |          |             |             |                |                           |

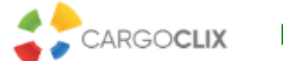

> Carrier > Timeslots

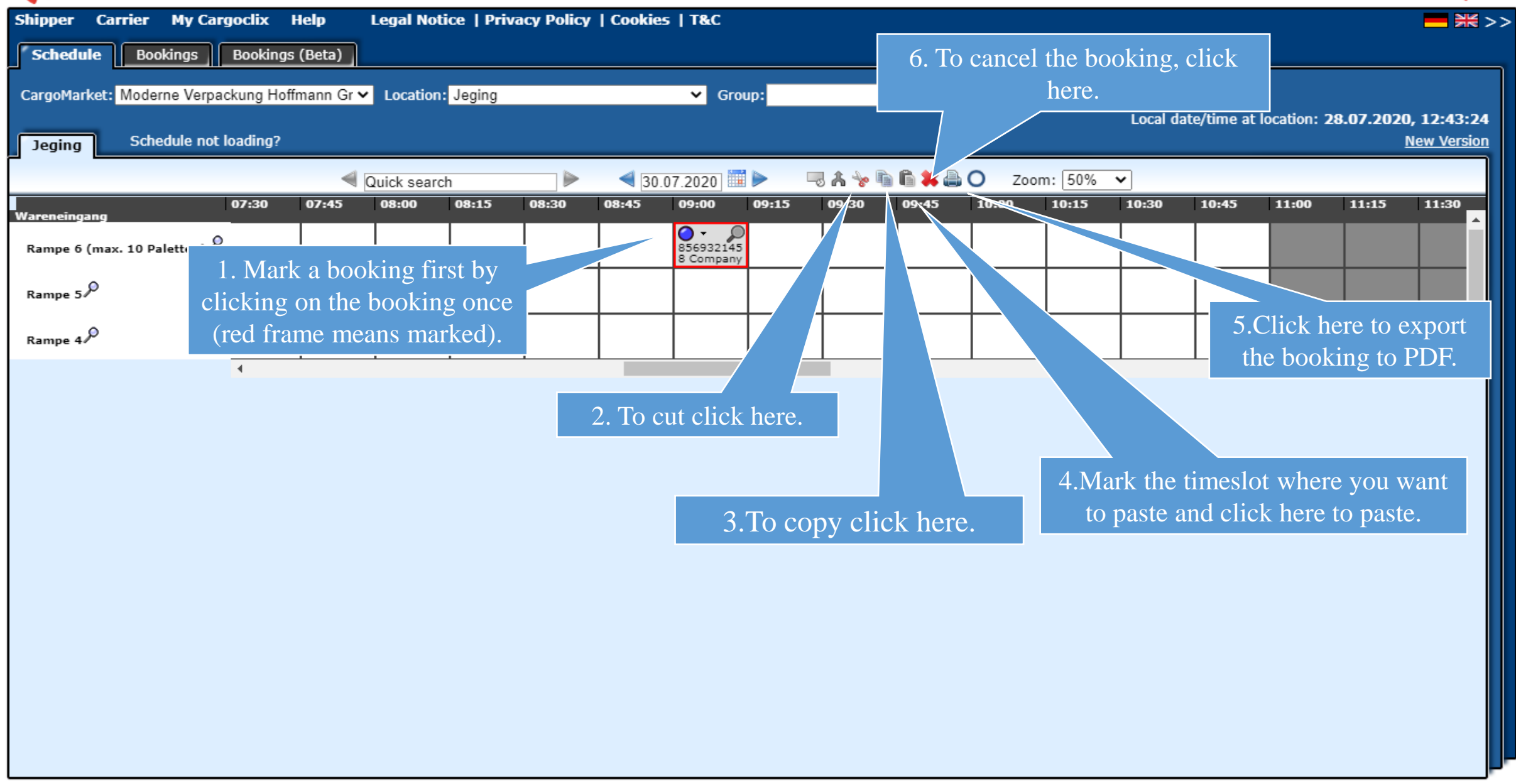

This is an example how a PDF file of a booking looks like. The language depends on which langugae you have choosen (see slide 2 upper right corner).

| Timeslot Booking     | CARGOCLIX                        |                                     |
|----------------------|----------------------------------|-------------------------------------|
| Carrier              | Spedition Musterhuber GmbH       | Cargoclix Booking ID                |
| Llear                | Second Supplier                  | 20584009                            |
| Oser                 |                                  | Cargomarket Bookings-ID             |
| Vider number         | Alain Cabras                     |                                     |
| Mobile phone         | 49 78 45 78 69                   |                                     |
| Truck plate          | 74 GH 65                         |                                     |
| Number of pallets    | 8                                |                                     |
| Name of the supplier | Company SAS                      |                                     |
|                      |                                  |                                     |
| omment               |                                  | The PDF has all important booking   |
|                      |                                  | data including the Cargoclix bookir |
| Date And Time        | 30.07.2020 09:00-09:14           | ID number.                          |
| CargoMarket          | Moderne Verpackung Hoffmann GmbH |                                     |
| Location             | Jeging                           |                                     |
| Ramp name            | Rampe 6 (max. 10 Paletten)       |                                     |

Ramp name Group

Description

Wareneingang

king oking

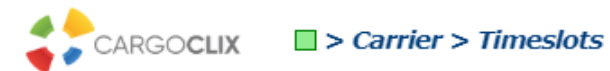

Welcome Second Supplier. Logout

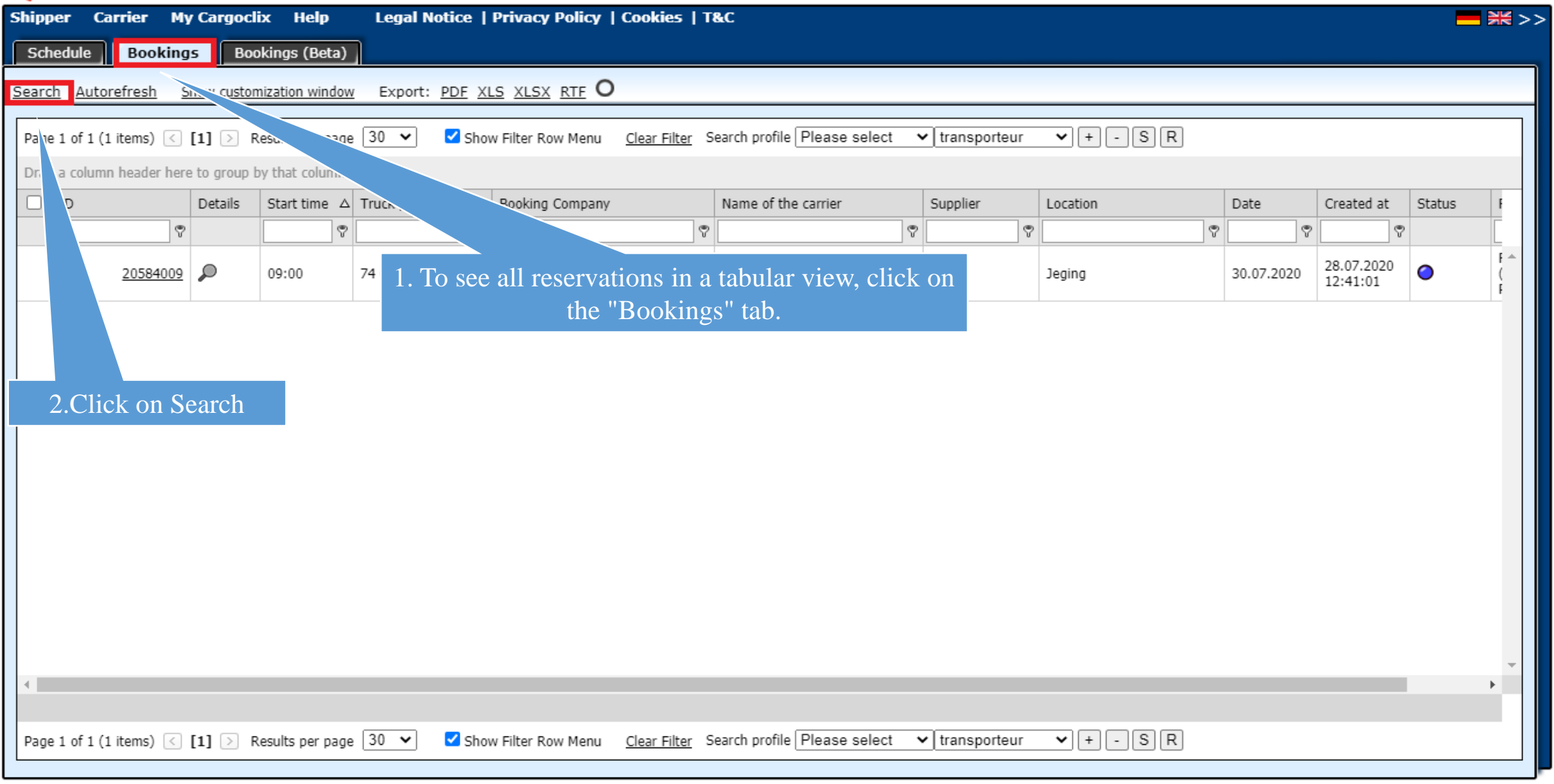

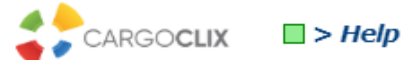

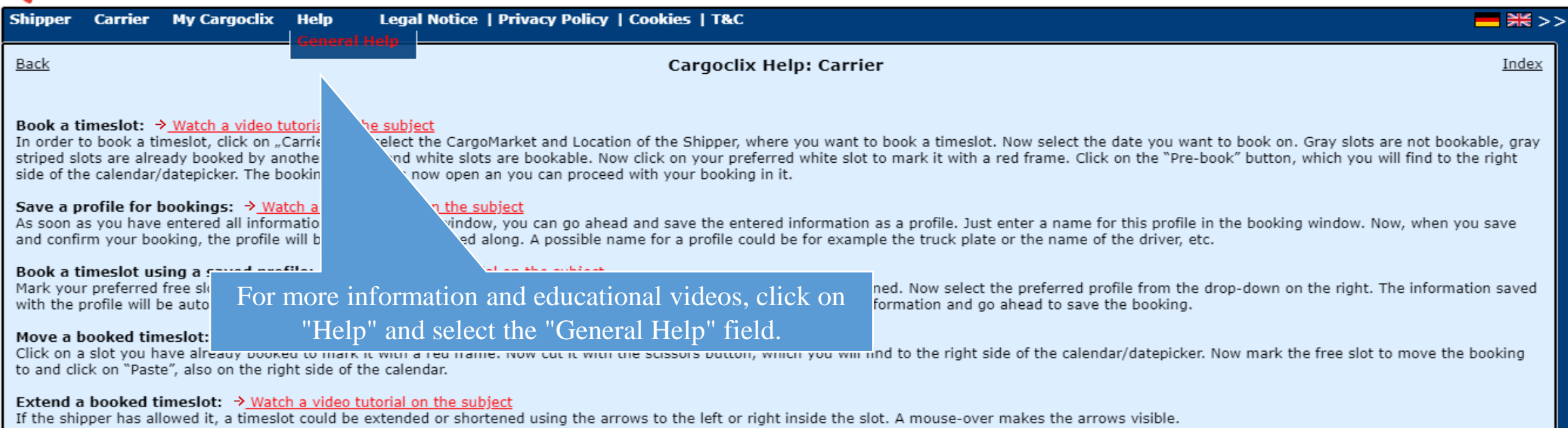

### Delete a booked timeslot:

Click on the booking you want to delete to mark it with a red frame. Now click on the "Cancel booking" button to the right of the calender.

#### Show a list of my booked timeslots: → Watch a video tutorial on the subject

Click the "Bookings" tab in the lower navigation line. The tab shows you a table with of all your bookings for the current day. You can narrow the results using the "Search" link in the upper left corner. A click on the colored status-point opens the booking window and shows you the current status of the particular booking. A click on the magnifier also opens the booking window and shows you the booking details.

#### **Booking status:**

The tab "Process details" in the booking window shows you the steps of the timeslot process which were set by the shipper. (e.g. arrived at factory, truck at ramp, left ramp, truck left factory, etc.). Blue point means: the process hasn't started yet Orange point means: the process has started Green point means: the process is finished Red point means: delay, process behind schedule Red circle to an orange or green point: delay at a certain stage of the process

## **Thank You!**

If you have questions regarding to your deliveries please contact your partner at Moderne Verpackung Hoffmann GmbH.

If you need technical support, you can contact Cargoclix: E-mail: <u>support@cargoclix.com</u> Tel. +49 (0) 761 – 20 55 11 00